## Step-by-Step User Guide for AGS Registration

Updated as of 06 Oct 2022

| S/N | TITLE                                              | PAGE(S) |
|-----|----------------------------------------------------|---------|
| 1.  | Introduction to 'AGS Registration' page            | 3 – 5   |
| 2.  | AGS Registration                                   | 6 – 12  |
| 3.  | AGS Amendment                                      | 13 – 15 |
| 4.  | AGS De-Registration                                | 16 – 17 |
| 5.  | AGS Temporary Shutdown                             | 18 – 19 |
| 6.  | Confirmation of successful payment                 | 20 – 21 |
| 7.  | Troubleshooting - How to access 'AGS Registration' | 22      |
| 8.  | Troubleshooting - How to view previous submission  | 23      |

- 1. This guide is for desktop design of <u>AGS Registration, i.e. registration,</u> <u>amendment, de-registration and temporary shutdown of cooling tower</u> (CT).
- 2. You are advised to use 'Google Chrome' to register your AGS.

CorpPass account of AGS owner/occupier is accepted)

- 3. Go to <u>https://www.eportal.nea.gov.sg/category/Public%20Health</u>. Do ensure you are logged out of SingPass before assessing the link.
- 4. Click on 'AGS Registration'.
- 5. Log in using your company's CorpPass with access to 'NEA e-services'. (Only

Home > Public Health

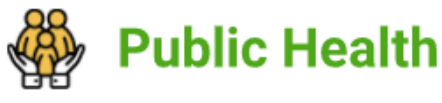

Public Health

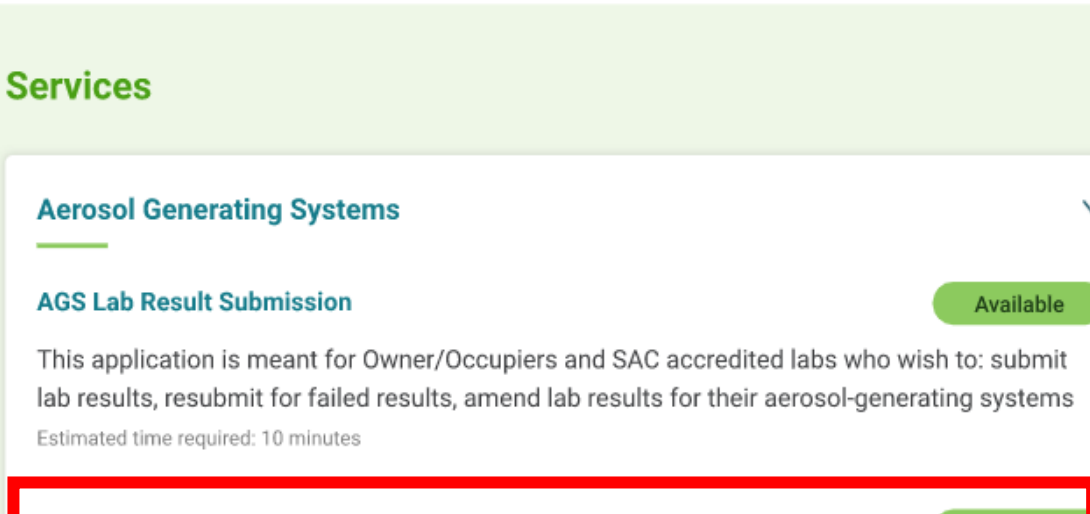

#### AGS Registration

Available

This application is meant for Owners/Occupiers who wish to: (i) Register their registrable aerosol generating systems (AGS) (ii) Amend registered AGS details (iii) De-register AGS (iv) Notify on period of temporary shutdown of AGS.

Estimated time required: 30 minutes

#### **Organisation Information**

. . .

#### General

| •                                            |
|----------------------------------------------|
|                                              |
| UEN                                          |
|                                              |
| CorpPass Login (Use NRIC tagged to CorpPass) |
|                                              |
| I hereby declare that I am the               |
| Owner                                        |
| Occupier                                     |
| Company is sole-proprietorship.              |
| Owner's Name                                 |
|                                              |
| Owner's NRIC                                 |
|                                              |

- 1. Scroll down the page of Organisation Information to 'General'.
- 2. The information is pre-filled (Information should be based on CorpPass details).

3. Select either owner or occupier.

4. <u>If</u> your company is sole-proprietorship, please click on the checkbox. Once checked, fill in sole owner's name and NRIC number

#### **Registered Address**

| Postal Code              |                    |  |
|--------------------------|--------------------|--|
|                          |                    |  |
| Block / House No         |                    |  |
|                          |                    |  |
| Street Name              |                    |  |
|                          |                    |  |
| Floor No (Optional)      | Unit No (Optional) |  |
|                          |                    |  |
| Building Name (Optional) |                    |  |
|                          |                    |  |

1. Scroll down the page of Organisation Information to 'Registered Address'.

2. The information is pre-filled (Postal code should reflect the registered <u>business office</u> as registered in CorpPass).

#### **Contact Person**

| Title                  |                 |  |  |
|------------------------|-----------------|--|--|
| Nobi <b>l</b> e No. (j |                 |  |  |
| +65                    |                 |  |  |
| Other Contact No       | o. (Optional) 🕧 |  |  |
| Code                   |                 |  |  |
| Emai <b>l</b> Address  |                 |  |  |
|                        |                 |  |  |
|                        |                 |  |  |
| Save as Draf           | t Next          |  |  |

- 3. Scroll down the page of Organisation Information to 'Contact Person'.
- 4. Fill in the details of your company's contact person.
- 5. Then click 'Next'.

\*For update of existing email address, please refer to Page 13 -15.

...

Registration: Pages 6 - 12Amendment: Pages 13 - 15De-registration: Pages 16 - 17Temporary Shutdown: Pages 18 - 19

This submission is for ... Registration 1. Choose 'Registration'. Amendment De-Registration Temporary Shutdown **Registration of AGS** 2. Choose 'Postal Code'. Register to a ... Address without Postal Code Postal Code 3. Key in the postal code where your AGS is located. Postal Code of the AGSs to be registered 4. Click 'Confirm Postal Code'. Important Note Please make sure the postal code is correct before confirming. Changing the postal code later will reset the AGS data you will have filled. **Confirm Postal Code** 

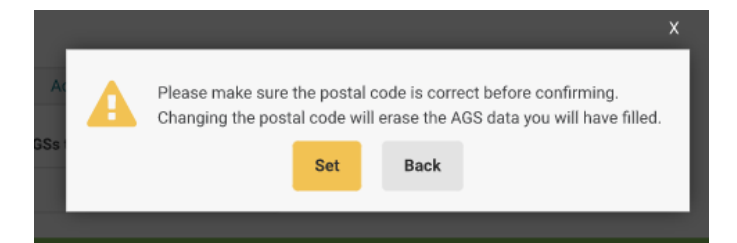

5. Click 'Set'.

- 1. Key in the name/ID which your company has named your AGS as, into 'AGS ID' field (e.g. CT1).
- 2. Click on 'Check Duplication'. A duplication error message will appear if your input for 'AGS ID' has been used by your company to register for another AGS in the same postal code.

| AGS #1                                                                                          | • |
|-------------------------------------------------------------------------------------------------|---|
| Details of AGS                                                                                  |   |
| AGS ID (Name/ID no. of aerosol-generating system) 👔                                             |   |
| AGS ID will be disabled after duplication check. If you want to change the AGS ID, please click |   |
| "Change AGS ID" button that will appear after duplication check.                                |   |
| "Change AGS ID" button that will appear after duplication check. Check Duplication              |   |

ADD AGS

| AGS #1                                                                                                    |                         | -         |                                                                  |          |
|----------------------------------------------------------------------------------------------------|-------------------------|-----------|------------------------------------------------------------------|----------|
| Details of AGS                                                                                                    |                         |           |                                                                  |          |
| AGS ID (Name/ID no. of aerosol-generating system) ()                                                                                   |                         |           |                                                                  |          |
|                                                                                                    |                         |           |                                                                  |          |
| If you wish to change AGS ID, the data you have entered will be hidden will be displayed after checking duplication of the new AGS ID. | . The data will be reta | ained and |                                                                  |          |
| Change AGS ID                                                                                                    |                         |           |                                                                  |          |
| AGS Type                                                                                                    |                         |           |                                                                  |          |
| Cooling Tower                                                                                                    |                         |           |                                                                  |          |
| Upload Photo of AGS (.png, .jpg, .jpeg - Maximum file size is 5MB)                                                                     |                         | 1 Clic    | ck on 'Choose File' to unload                                    | at       |
| Choose File                                                                                                    |                         | 1. CIIC   |                                                                  | αι       |
| Upload Schematic Diagram / Drawing of AGS (.pdf - Maximum file size is 5                                                               | MB)                     | 2. Clic   | ck on 'Choose File' to upload                                    | at       |
| Choose File                                                                                                    | $\rightarrow$           | If the    | schematic diagram cannot b<br>licate the number of CT syste      | e 1<br>m |
| Location ①                                                                                                    |                         |           |                                                                  |          |
|                                                                                                    |                         | 3. Key    | / in the location of your CT (e.                                 | g        |
| No. of CT cells sharing the same basin                                                                                                 |                         | 4. Kev    | v in the number of CT cells wh                                   | ic       |
|                                                                                                    |                         | n ne j    |                                                                  |          |
| Date of First Operation                                                                                                    |                         | 5. Key    | y in the date which your existin                                 | ) į      |
|                                                                                                    |                         | your r    | new CT will be starting operation                                | C        |
| Water Source                                                                                                    |                         | 6. Key    | y in the water source of your (                                  | T        |
| Drift Eliminator Installed?                                                                                                    |                         | select    | ted, please upload the walver<br>ments to use this alternative v | d<br>N;  |
| Yes No                                                                                                    |                         | 7 Ind     | licate whether your CT has dri                                   | ift      |
| I have a waiver documentation.                                                                                                    |                         | uploa     | id the waiver documents if you                                   | u        |
|                                                                                                    |                         |           |                                                                  |          |

#### Address of AGS

| Address Type                           |
|----------------------------------------|
| Standard Non-Standard                  |
| Postal Code                            |
|                                        |
| Block / House No                       |
|                                        |
| Street Name                            |
|                                        |
| Floor No (Optional) Unit No (Optional) |
|                                        |
| Building Name (Optional)               |
|                                        |
| Turna of Bramisson                     |
| Type of Premises                       |
| Select Type of Premises 🔹              |
|                                        |

1. Scroll down the page of Organisation Information to 'Address of AGS'.

2. The information is pre-filled (Information should be based on CorpPass details).

3. Key in the floor number and unit number if applicable for the location of your AGS.

4. Select the type of premises which your AGS is located at.

| Details of Person In Charge                                                                                   | 1. Scroll down the page of Organisation Information to 'Address of AGS'.                                                                                                    |
|----------------------------------------------------------------------------------------------------|----------------------------------------------------------------------------------------------------|
| Name Title  Name of the Registered Company/Business                                                           | <ul> <li>2. Select the title and key in the name of the person in charge (PIC, person assigned by the company to day-to-day running of CT operation) of the CT.</li> <li>3. Key in the name of PIC's company.</li> </ul> |
| NRIC / FIN / Passport No.                                                                                     | 4. Key in the NRIC number of PIC.                                                                                                    |
| Address Type          Standard       Non-Standard         Postal Code       Retrieve         Block / House No | 5. Key in the details of PIC's company address.                                                                                                    |
| ADD AGS                                                                                                    | 6. Click 'Add AGS' if you have more than 1 CT to register. You can register up to 5 CT in one application.                                                                                                    |
| Payment Details<br>Total Amount<br>70                                                                         | <ul> <li>7. After all the details of CT have been keyed in, check whether total amount of payment is correct (Total amount should reflect \$70 x no. of AGS added for registration).</li> </ul>                          |
| Back Save as Draft Next                                                                                       | 8. If correct, click 'Next'.                                                                                                    |

| AGS Registration |
|------------------|
| Confirmation     |
| •••              |
|                  |

Step 1 of 2: Organisation Information

General

#### Declaration

By submitting this form, I consent that

The information I have provided in this application are true, accurate and complete.

I am aware that any false or inaccurate information supplied by me will result in the cancellation of the application or the registration.

The National Environment Agency (NEA) collects personal information to carry out its various functions and duties under the National Environment Agency Act (Cap 195) including the implementation of environmental and public health policies in Singapore and any other related purposes. I hereby consent to NEA's use of the information provided by me and my company in the course of any application I have made to the NEA, to facilitate the processing of such application for such purposes. I hereby further consent to NEA sharing the information in such application with other Government agencies, or non-government entities authorised to carry out specific government services, unless prohibited by legislation.

1. Check all your keyed-in registration details in this 'Confirmation' page whether they are correct and accurate.

 If correct, scroll down to the 'Declaration' part and click on all 3 checkboxes to declare.

3. Click 'Submit'.

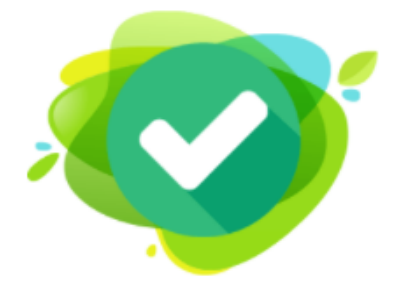

#### SUCCESS

Dear Sir/Madam,

You have successfully submitted the application for registration of aerosol-generating system(s).

Please proceed to make payment to confirm your booking (if you applied for registration).

We will process your information and get back to you soon.

 Thank you.

 Transaction No.
 Submission Time (GMT+8)

 APP-ARADT-20210805-19166
 Thursday, August 5, 2021 3:28 PM

 Proceed to Payment
 Back to My Dashboard

 After submitting, you will be brought to this 'Success' page. Your company's contact person should also receive SMS and email on the registration. [Please note this page implies successful submission of application details, not yet successful registration of AGS].

 Click on 'Proceed to Payment' to pay for the registration. Please note that the registration will only be considered <u>successful</u> after the payment has been made.

Note: For confirmation of successful payment of registration fees, as a form of receipt/official invoice, please refer to pg 20 - 21.

| Registration       | : Pages 6 – 12  |
|--------------------|-----------------|
| Amendment          | : Pages 13 - 15 |
| De-registration    | : Pages 16 - 17 |
| Temporary Shutdown | : Pages 18 - 19 |

#### . . .

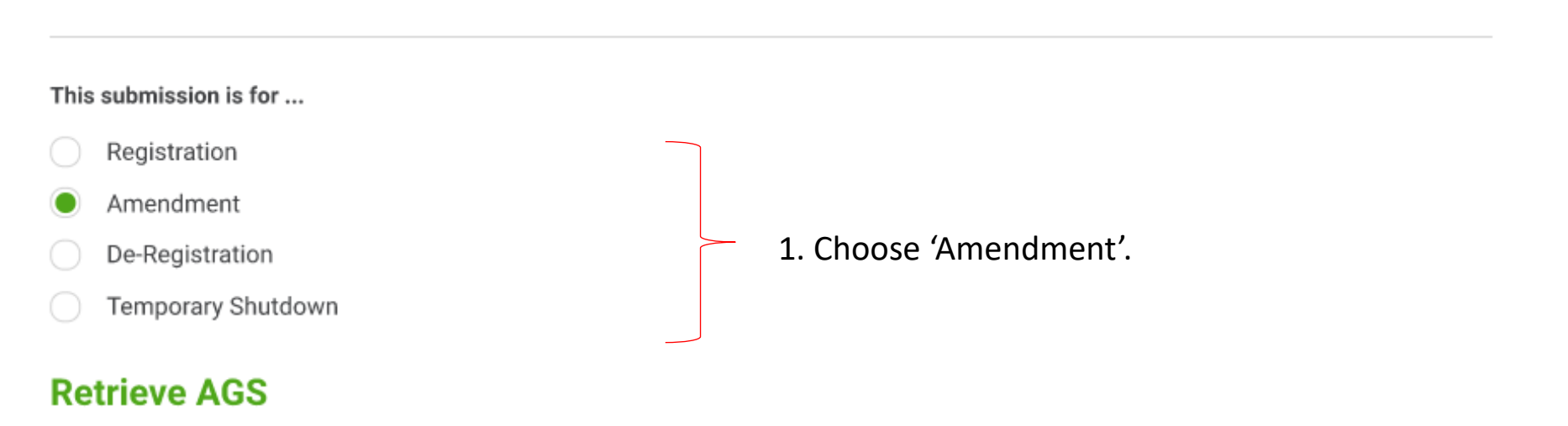

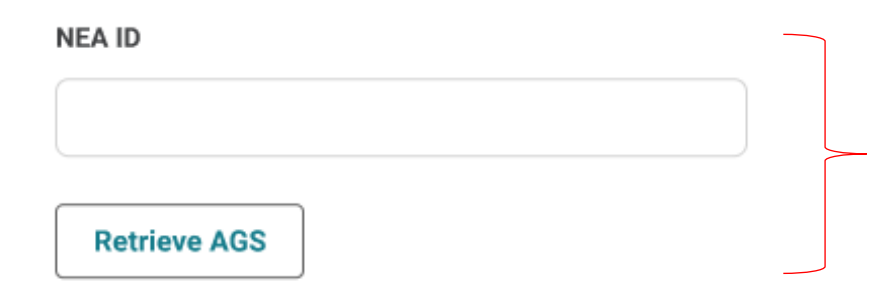

2. Input NEA ID (Please indicate as 'NEACT22XXXXX', and remove any additional space before and after the NEA ID (if any).

3. Click on 'Retrieve AGS'.

- 1. Upon clicking 'Retrieving AGS', registration information relating to retrieved NEA ID will appear below under 'Amendment of AGS Details' section.
- 2. Proceed with amendment.

# Amendment of AGS Details AGS ID (Name/ID no. of aerosol-generating system) (;) If you wish to change AGS ID, the data you have entered will be hidd

If you wish to change AGS ID, the data you have entered will be hidden. The data will be retained and will be displayed after checking duplication of the new AGS ID.

Change AGS ID

AGS Type

Cooling Tower

Upload Photo of AGS (.png, .jpg, .jpeg - Maximum file size is 5MB)

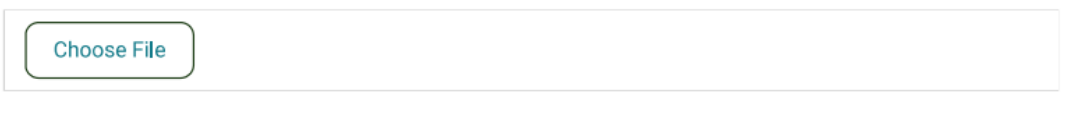

Upload Schematic Diagram / Drawing of AGS (.pdf - Maximum file size is 5MB)

Choose File

Note:

- 'Postal code of AGS to be registered' and pre-filled information based on CorpPass details cannot be amended.
- 'Photo of AGS' and 'Schematic Diagram' have to be <u>re-uploaded</u> as these information are not retrievable during amendment stage].

#### **Amendment Details**

**Reason for Amendment** 

1. Scroll down the page of Amendment to 'Amendment Details'.

2. Provide the inputs in 'Reason for Amendment' fill.

#### **Payment Details**

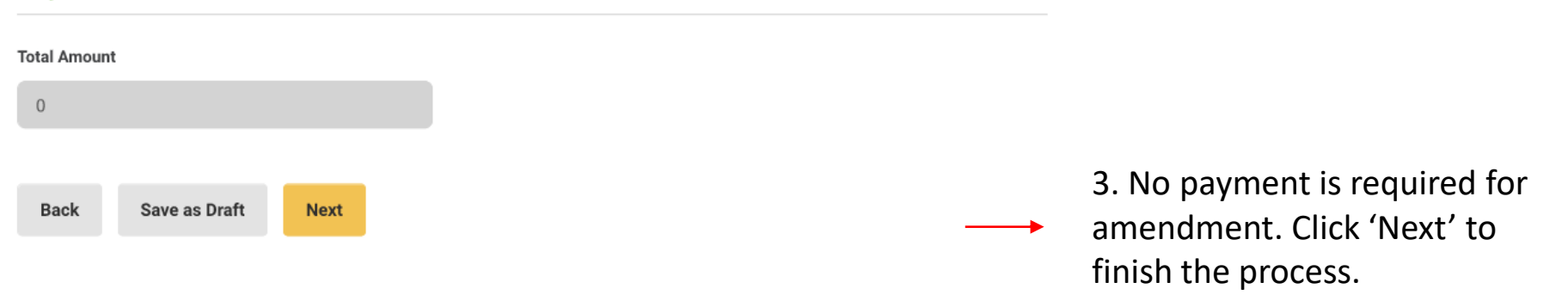

| Registration       | : Pages 6 – 12  |
|--------------------|-----------------|
| Amendment          | : Pages 13 - 15 |
| De-registration    | : Pages 16 - 17 |
| Temporary Shutdown | : Pages 18 - 19 |

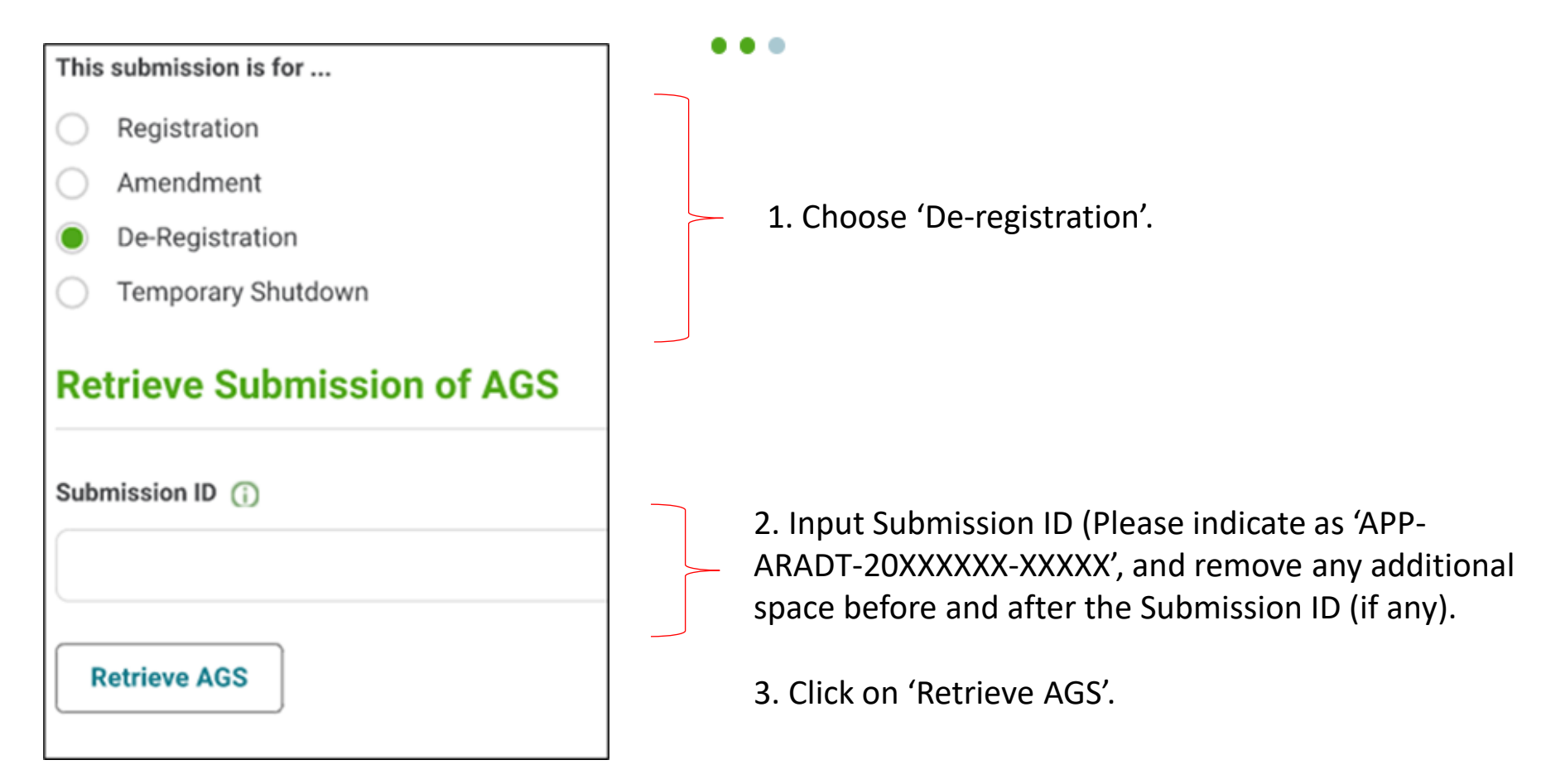

Note: As AGS de-registration sub e-service in NEA ePortal only allows de-registering of all cooling towers (CTs) in one application instead of just 1 cooling tower or part of the total CTs. For partial de-registration, kindly inform NEA for assistance (through the feedback form available on the NEA website (<u>www.nea.gov.sg/feedback</u>), or via the myENV (<u>www.nea.gov.sg/myenv</u>) or OneService (<u>www.oneservice.gov.sg</u>) mobile application).

- 1. Select Reason for De-registration, then upload supporting documents.
- 2. No payment is required for de-registration. Click 'Next' to finish the process.

#### **Reason for De-Registration**

Select Reason for De-Registration

#### Upload Supporting Documents (.pdf - Maximum file size is 5MB)

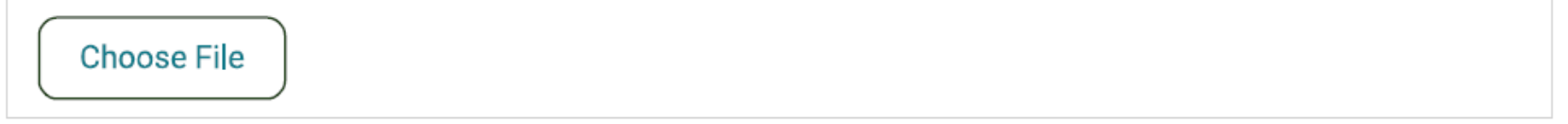

#### **Payment Details**

| Total Amount |  |
|--------------|--|
|--------------|--|

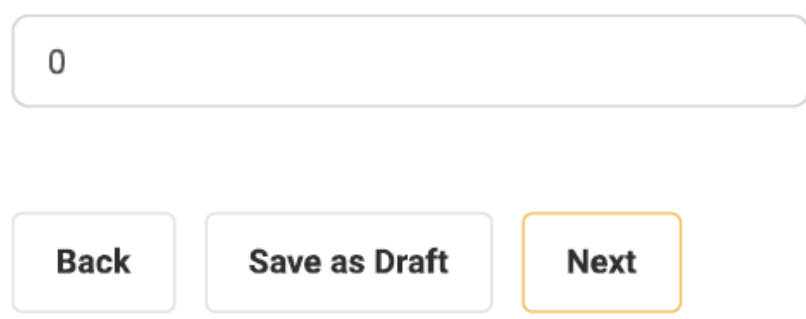

Note: As AGS de-registration sub e-service in NEA ePortal only allows de-registering of all cooling towers (CTs) in one application instead of just 1 cooling tower or part of the total CTs. For partial de-registration, kindly inform NEA for assistance.

| Registration       | : Pages 6 – 12  |
|--------------------|-----------------|
| Amendment          | : Pages 13 - 15 |
| De-registration    | : Pages 16 - 17 |
| Temporary Shutdown | : Pages 18 - 19 |

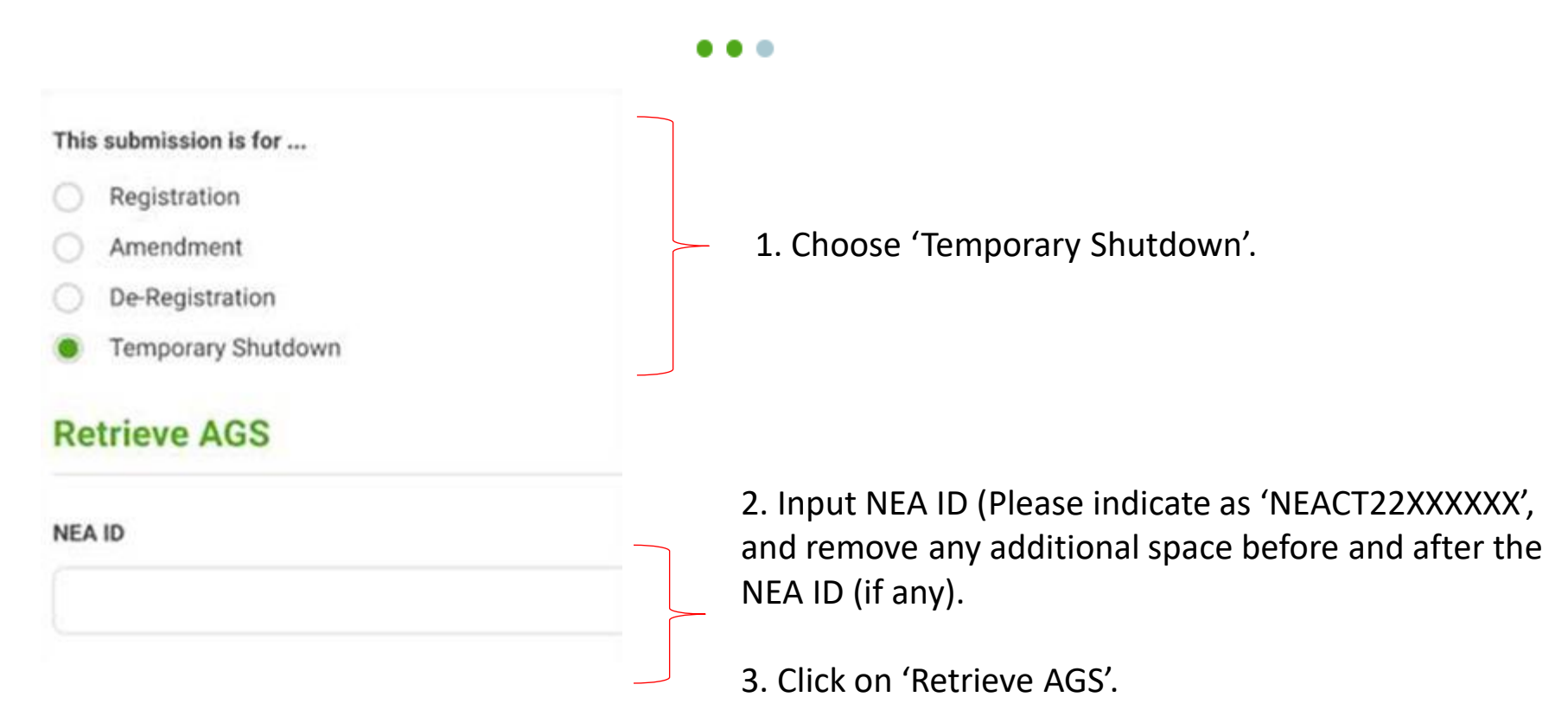

#### Start Date of Temporary Shutdown

### Temporary shutdown of AGS

| Select Date                                                                                                    | 1. Scroll down the page of 'Temporary                                                                                                    |
|----------------------------------------------------------------------------------------------------|----------------------------------------------------------------------------------------------------|
| End Date of Temporary Shutdown                                                                                                    | Shutdown of AGS' to check details if correct.                                                                                                    |
| Select Date                                                                                                    | <ol><li>Provide the date inputs in 'Start Date of<br/>Temporary Shutdown' and 'End Date of</li></ol>                                                                                                    |
| No. of Days of Temporary Shutdown                                                                                                    | Temporary Shutdown' fills.                                                                                                    |
|                                                                                                    |                                                                                                    |
| Reason for Temporary Shutdown                                                                                                    | 3. For the 'No. of Days of Temporary                                                                                                    |
|                                                                                                    | for more than 5 consecutive days.                                                                                                    |
|                                                                                                    |                                                                                                    |
|                                                                                                    | 4. Provide 'Reason for Temporary Shutdown'                                                                                                    |
|                                                                                                    | inputs and upload supporting document.                                                                                                    |
|                                                                                                    |                                                                                                    |
|                                                                                                    | 5. No payment is required for de-registration.                                                                                                    |
|                                                                                                    | 5. No payment is required for de-registration.<br>Click 'Next' to finish the process.                                                                                                    |
| Upload Supporting Documents (.pdf - Maximum file size is 5MB)                                                                                                    | 5. No payment is required for de-registration.<br>Click 'Next' to finish the process.                                                                                                    |
| Upload Supporting Documents (.pdf - Maximum file size is 5MB)                                                                                                    | 5. No payment is required for de-registration.<br>Click 'Next' to finish the process.<br>Note: For temporary <u>shut down for more than</u><br>5 consecutive days, the cooling tower will also                                                                                                    |
| Upload Supporting Documents (.pdf - Maximum file size is 5MB)                                                                                                    | 5. No payment is required for de-registration.<br>Click 'Next' to finish the process.<br>Note: For temporary <u>shut down for more than</u><br><u>5 consecutive days</u> , the cooling tower will also<br>need to be thoroughly cleaned and                                                                                                    |
| Upload Supporting Documents (.pdf - Maximum file size is 5MB)                                                                                                    | <ul> <li>5. No payment is required for de-registration.<br/>Click 'Next' to finish the process.</li> <li>Note: For temporary <u>shut down for more than</u><br/><u>5 consecutive days</u>, the cooling tower will also<br/><u>need</u> to be thoroughly cleaned and<br/>disinfected, tested to be complying with</li> </ul>                                                                                                    |
| Upload Supporting Documents (.pdf - Maximum file size is 5MB)<br>Choose File<br>Payment Details                                                                                                    | <ul> <li>5. No payment is required for de-registration.<br/>Click 'Next' to finish the process.</li> <li>Note: For temporary <u>shut down for more than</u><br/><u>5 consecutive days</u>, the cooling tower will also<br/><u>need</u> to be thoroughly cleaned and<br/>disinfected, tested to be complying with<br/>parameter limits, before allowing to restart</li> </ul>                                                                                                    |
| Upload Supporting Documents (.pdf - Maximum file size is 5MB) Choose File Payment Details                                                                                                    | <ul> <li>5. No payment is required for de-registration.<br/>Click 'Next' to finish the process.</li> <li>Note: For temporary <u>shut down for more than</u><br/><u>5 consecutive days</u>, the cooling tower will also<br/><u>need</u> to be thoroughly cleaned and<br/>disinfected, tested to be complying with<br/>parameter limits, before allowing to restart<br/>operation.</li> </ul>                                                                                                    |
| Upload Supporting Documents (.pdf - Maximum file size is 5MB) Choose File Payment Details Total Amount                                                                                                    | <ul> <li>5. No payment is required for de-registration.<br/>Click 'Next' to finish the process.</li> <li>Note: For temporary <u>shut down for more than</u><br/><u>5 consecutive days</u>, the cooling tower will also<br/><u>need</u> to be thoroughly cleaned and<br/>disinfected, tested to be complying with<br/>parameter limits, before allowing to restart<br/>operation.</li> </ul>                                                                                                    |
| Upload Supporting Documents (.pdf - Maximum file size is 5MB) Choose File Payment Details Total Amount 0                                                                                                    | <ul> <li>5. No payment is required for de-registration.<br/>Click 'Next' to finish the process.</li> <li>Note: For temporary <u>shut down for more than</u><br/><u>5 consecutive days</u>, the cooling tower will also<br/><u>need</u> to be thoroughly cleaned and<br/>disinfected, tested to be complying with<br/>parameter limits, before allowing to restart<br/>operation.</li> <li>Note: For any application submitted in NEA<br/>oPertal, it will be archived after 6 months of</li> </ul>                                                                                                   |
| Upload Supporting Documents (.pdf - Maximum file size is 5MB) Choose File Payment Details Total Amount 0                                                                                                    | <ul> <li>5. No payment is required for de-registration.<br/>Click 'Next' to finish the process.</li> <li>Note: For temporary <u>shut down for more than</u><br/><u>5 consecutive days</u>, the cooling tower will also<br/><u>need</u> to be thoroughly cleaned and<br/>disinfected, tested to be complying with<br/>parameter limits, before allowing to restart<br/>operation.</li> <li>Note: For any application submitted in NEA<br/>ePortal, it will be archived after 6 months of<br/>retention in ePortal system. If your company</li> </ul>                                                  |
| Upload Supporting Documents (.pdf - Maximum file size is 5MB) Choose File Payment Details Total Amount 0 Data and Data and Data a | <ul> <li>5. No payment is required for de-registration.<br/>Click 'Next' to finish the process.</li> <li>Note: For temporary <u>shut down for more than</u><br/><u>5 consecutive days</u>, the cooling tower will also<br/><u>need</u> to be thoroughly cleaned and<br/>disinfected, tested to be complying with<br/>parameter limits, before allowing to restart<br/>operation.</li> <li>Note: For any application submitted in NEA<br/>ePortal, it will be archived after 6 months of<br/>retention in ePortal system. If your company<br/>requires the application information, please</li> </ul> |

#### Confirmation of successful payment of registration fees, as a form of receipt/official invoice

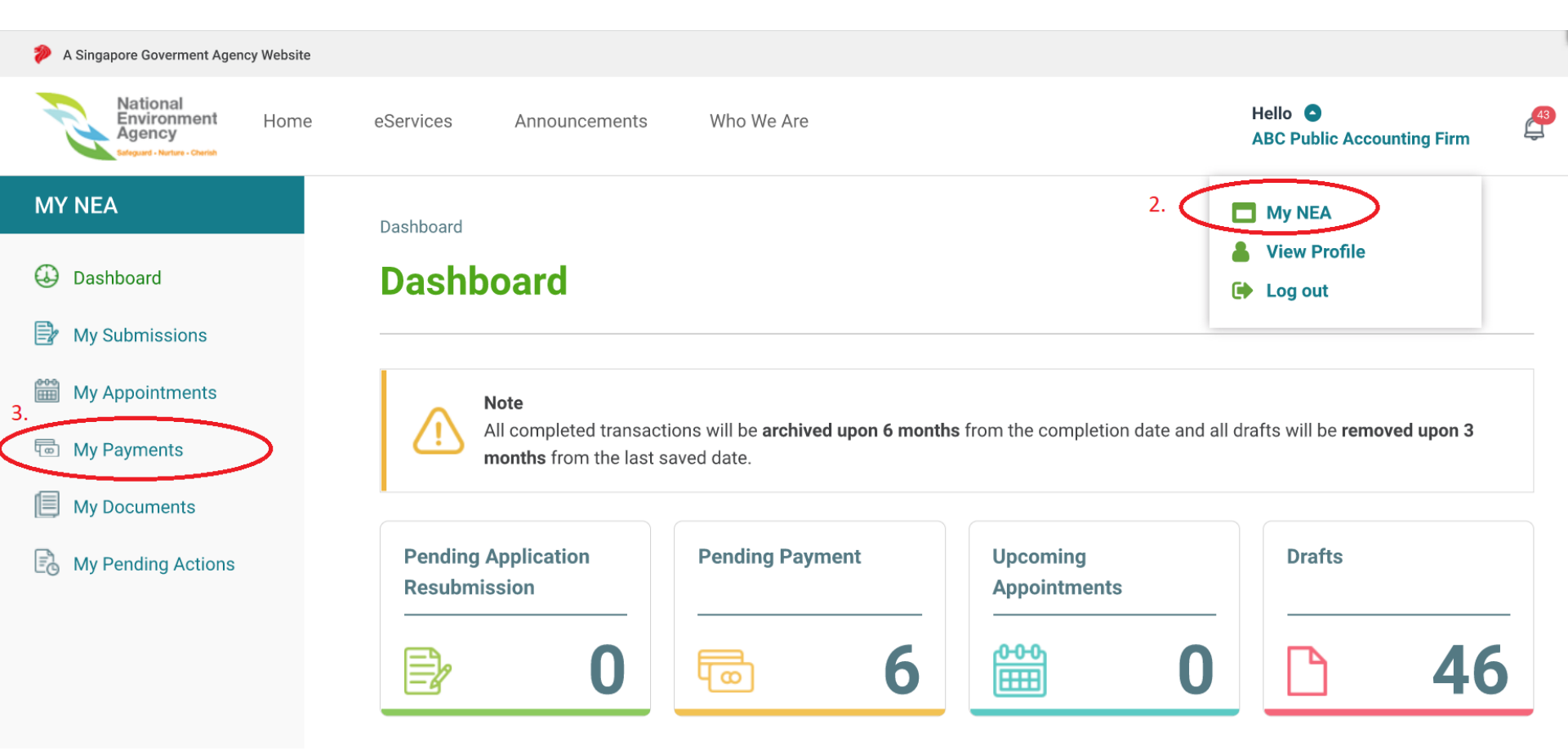

- 1. Log into NEA ePortal
- 2. Click on your company's name on the top right hand corner of the NEA ePortal page. The left hand column of the screenshot below will appear.
- 3. Click on 'My Payments'.

#### Confirmation of successful payment of registration fees, as a form of receipt/official invoice

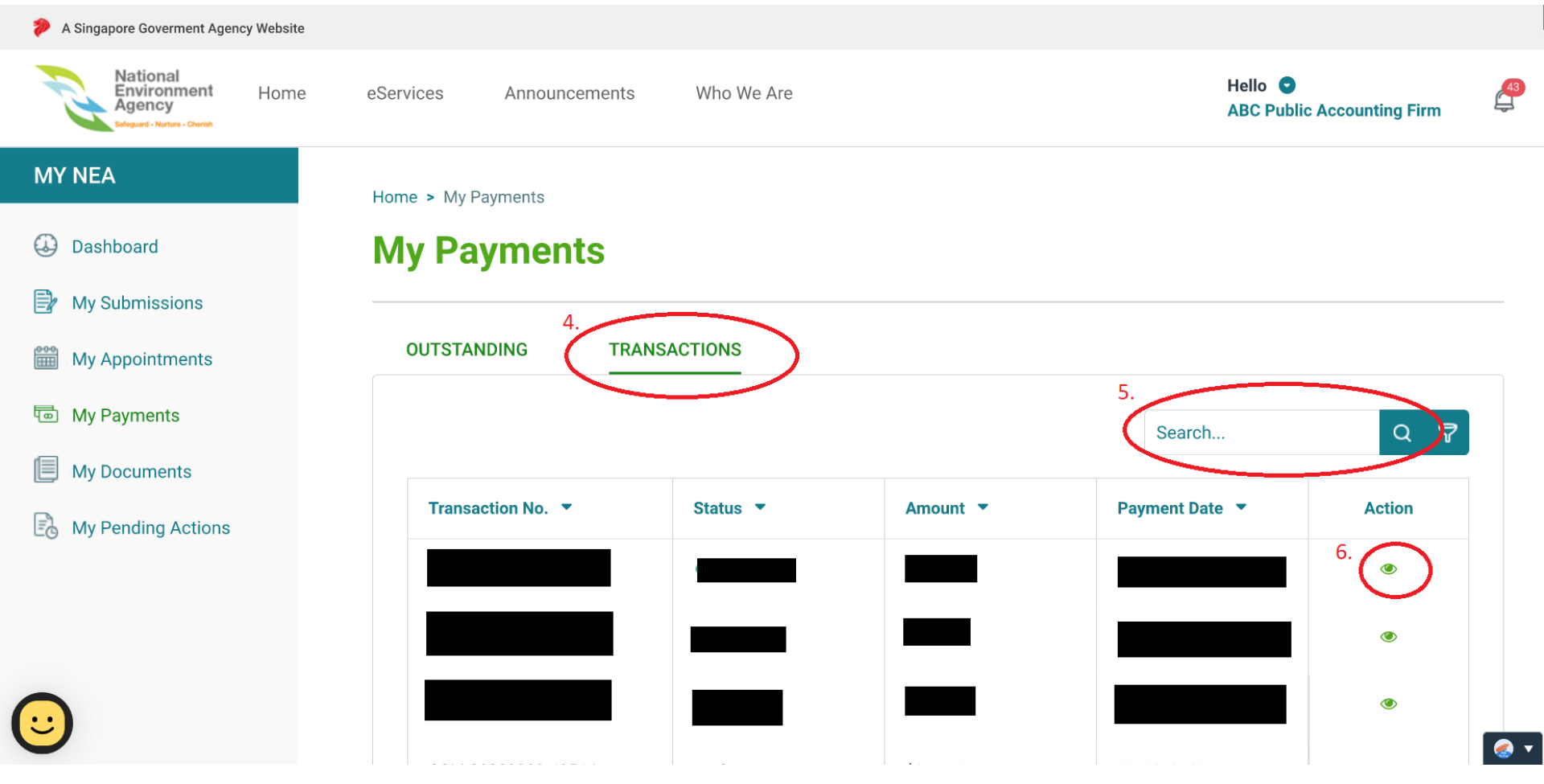

- 4. Click on 'Transactions'.
- 5. Find the registration application payment's transaction number. If the 'status' of the transaction is reflected as 'Success', this will mean that the payment of the registration fee in NEA ePortal was successful.
- 6. You can also view the details of the transaction by clicking on the eye-like symbol under the 'Action' column. You will be able to see the registration application number in the details.

#### Troubleshooting - How to access 'AGS Lab Result Submission'

V

Available

Available

## 1. If you are currently logged in to NEA ePortal, kindly logout from ePortal first.

#### 2. Assess the link

https://www.eportal.nea.gov.sg/category/Public%20 Health. You should be able to view the following:

| Aquatic Facilities Services                                                                                                    | $\sim$                                                       |
|----------------------------------------------------------------------------------------------------|--------------------------------------------------------------|
| Aquatic Facility Licence                                                                                                    | External 🕑                                                   |
| To apply for a licence to operate an aquatic facility.                                                                                                    |                                                              |
| GIRO Application Form for Aquatic Facility                                                                                                    | External 📿                                                   |
| Please allow 5 weeks for the GIRO arrangement to be effective. For more inform refer to the frequently raised questions on GIRO in the application form. Comple with your account or bill number and send it back to us at: NEA Licensing & Envi Assessment Department (LEAD) 40 Scotts Road, Environment Building, #12-00 228231 (PDF, 372.48 KB) | ation, please<br>te this GIRO Form<br>ronmental<br>Singapore |
| Submission of Aquatic Facility Water Sample Lab Test Results                                                                                                    | External 🗷                                                   |
| To submit the lab test results of a sample of the aquatic facility water. The lab to submission template is available to download via https://go.gov.sg/aquatic-faci sub                                                                                                    | est results<br>lity-lab-results-                             |
| Aerosol-Generating Systems                                                                                                    | >                                                            |

#### **Aerosol-Generating Systems**

#### AGS Lab Result Submission

This application is meant for Owners/Occupiers and SAC accredited labs who wish to: submit lab results, resubmit for failed results, amend lab results for their aerosol-generating systems (AGS) Estimated time required: 30 minutes

#### AGS Registration

This application is meant for Owners/Occupiers who wish to: (i) Register their registrable aerosol generating systems (AGS) (ii) Amend registered AGS details (iii) De-register AGS (iv) Notify on period of temporary shutdown of AGS

3. Click on 'Aerosol-Generating Systems', then click on 'AGS Lab Result Submission'.

4. Once you see the log-in page, kindly attempt the log in via SingPass (CorpPass).

Estimated time required: 30 minutes

Troubleshooting - How to view previous submission

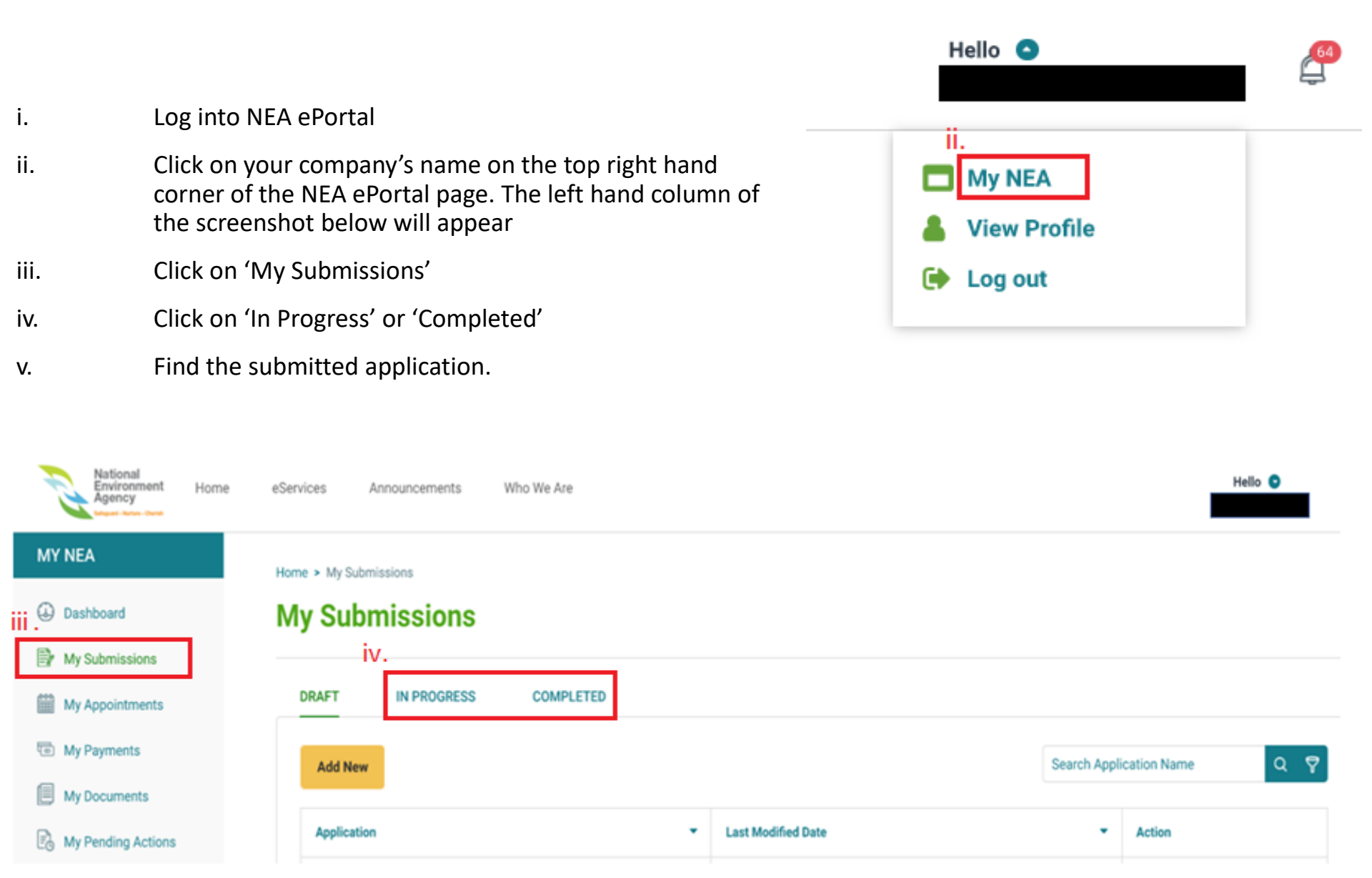

Note: For any application submitted in NEA ePortal, it will be archived after 6 months of retention in ePortal system. If your company requires the application information, please be reminded to save a copy of the application within 6 months.